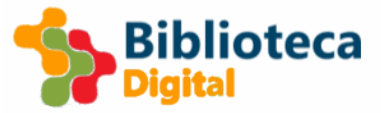

#### Título da Atividade

Simetrias

| Nível de Ensino  | Disciplina(s)/Componentes do Currículo/Áreas<br>de Conteúdo | Previsão de duração |
|------------------|-------------------------------------------------------------|---------------------|
| 1.º CEB          | Matemática (1.º CEB)                                        |                     |
| 2.º CEB          | Matemática (2.º CEB)                                        |                     |
| Escolha um item. | Escolha um item.                                            | 45/50 minutos       |
| Escolha um item. | Escolha um item.                                            |                     |
| Escolha um item. | Escolha um item.                                            |                     |

Luís Valente

**CCTIC-IE U. Minho** 

### Síntese/Sumário da Atividade (no máximo 300 carateres)

1.ª Etapa: utilizando uma folha de Excel, os alunos podem experimentar construir simetrias através da entrada de

valores numéricos que originam "imagens" simétricas pelo eixo vertical.

2.ª Etapa: explorar simetrias segundo ambos os eixos (vertical e horizontal).

3.ª Etapa, mais avançada: experimentar criar simetrias numéricas.

# Áreas de Competência (Perfil dos Alunos à Saída da Escolaridade Obrigatória)

- □ Linguagens e textos
- □ Informação e comunicação
- Raciocínio e resolução de problemas
- Pensamento crítico e pensamento criativo
- □ Relacionamento interpessoal
- □ Desenvolvimento pessoal e autonomia
- □ Bem-estar, saúde e ambiente
- Sensibilidade estética e artística
- Saber científico, técnico e tecnológico
- □ Consciência e domínio do corpo

#### Aprendizagens a desenvolver

#### Objetivos:

(1.º Ciclo) - Compreender o conceito de simetria geométrica.

(2.º Ciclo) - Compreender o conceito de simetria numérica.

Estratégia:

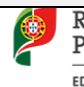

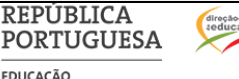

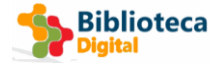

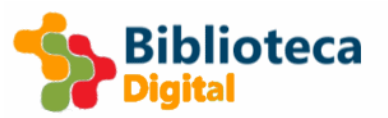

# Planificação de Atividade

Utilizar o modelo de Excel Simetrias e explorar as atividades propostas no livro Excel, conforme o nível de conhecimento e ciclo de escolaridade: "Aprender Simetrias", "SimetriasEixo-V", "SimetriasEixo-H", "Simetrias Numéricas"

Após aquisição do conceito, o aluno deve criar as suas próprias simetrias usando o modelo ou usando outro livro Excel em branco, ou utilizando papel quadriculado.

No final, o aluno deverá explicar porque é que a/as figura/as criadas são simetrias.

#### Materiais e ferramentas digitais e outros recursos a utilizar

#### Equipamento: Computador

Software: Microsoft Excel

Recursos: Modelo de folha de cálculo Excel Simetrias (anexado); Papel quadriculado ou liso e lápis (opcional) O modelo de folha de cálculo Excel Simetrias pode ser instalado como um modelo (template) e ficar disponível para a criação de novos ficheiros, escolhendo o modelo no momento de criar um ficheiro novo, no menu Ficheiro. Desta forma, o modelo Simetrias estará sempre disponível com as características originais e permite que cada utilizador grave o seu ficheiro.

Para instalar o modelo Simetrias há duas formas alternativas:

1 - Colar o ficheiro "Simetrias Excel.xltx" na pasta "Documentos\Modelos Personalizados do Office"

2 - Abrir o ficheiro "Simetrias Excel.xlsx" e, no menu "Ficheiro" escolher "Guardar Como", depois escolher um local (será substituído automaticamente por "Modelos Personalizados do Office" na etapa seguinte) e, na opção "Guardar com o tipo" selecionar "Modelo do Excel (\*xltx)".

Para criar um ficheiro Excel novo baseado no modelo Simetrias, basta escolher esse modelo na opção Novo, na categoria "Em destaque" ou "Pessoal".

#### Avaliação da Atividade

Critérios de avaliação

Escala: Verificação SIM/NÃO (adequar o critério ao ano de escolaridade)

- Criou simetrias que se assemelham a formas geométricas? (ex.: quadrado, losango, triângulo, círculo...)?

- Criou simetrias que se assemelham a formas naturais (ex.: árvore, vaso, bola...)?
- Criou simetrias numéricas (ex.: crescentes, decrescentes...)

#### Estratégias

Utilizar a autoavaliação e a avaliação dos pares, trocando ficheiros ou folhas com as simetrias criadas com o colega que está no lugar oposto ou mais próximo.

Instrumentos de avaliação

Usar uma lista de verificação com duas colunas, onde se assinalará a coluna correspondente a SIM ou NÃO

# Dinâmica(s) Pedagógica (s) da Atividade

#### **Dinâmica** Inicial

FDUCAÇÃO

Conversar com os alunos sobre simetrias e tentar descobrir qual o nível de conceito que já têm.

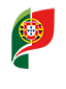

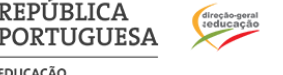

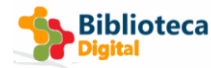

# Planificação de Atividade

Propor a exploração do ambiente/contexto com o objetivo de encontrar objetos em que se possam facilmente identificar eixos de simetria. O professor pode prevenir-se com alguns objetos de uso quotidiano e utilizá-los para essa exploração.

Após esta exploração, propor as alunos a exploração do ficheiro Excel **Simetrias**, de forma absolutamente autónoma, embora possa ser feita a pares ou em grupos, conforme os recursos existentes. Depois de um período de exploração livre, desafiar os alunos a criarem simetrias no Excel, usando o modelo ou um documento em branco, considerando diferentes eixos de simetria (vertical e horizontal). Em alternativa ou por opção, pode-se fazer este exercício com papel quadriculado. Para aumentar o desafio, criar figuras simétricas com formas irregulares (não baseadas em quadrículas).

No final, procurar que cada aluno/grupo explique porque considera o trabalho realizado uma simetria. Voltar ao ponto de partida da atividade e procurar no ambiente/contexto objetos em que se consiga detetar facilmente um eixo de simetria.

## Guião da Atividade (definindo estratégias e metodologias)

A atividade é bastante simples e segue um princípio de exploração do saber pré-existente para chegar à descoberta de saberes novos, recorrendo a atividades ativas com computadores (e sem computadores, por opção ou limitação de recursos) e à reflexão.

Os alunos são envolvidos na avaliação dos seus trabalhos podendo inclusivamente definir critérios de avaliação diferentes dos que são propostos neste documento.

A atividade envolve a utilização de um computador capaz de correr o Microsoft Excel e um modelo de Folha de Cálculo que permite explorar simetrias geométricas e numéricas e guardar o ficheiro resultante de trabalhos originais dos alunos. É fornecido um modelo na versão fornecida é XLSX mas pode ser convertido para versões anteriores XLS.

A criação de simetrias com o Excel encurta o tempo de realização das atividades, permite maior liberdade de opções e permite guardar o trabalho dos alunos em formatos arquiváveis, seja imagem (selecionar, copiar e colar como imagem noutro software), ou PDF, por exportação ou guardado diretamente do Excel.

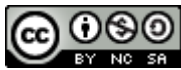

Biblioteca

Attribution-NonCommercial-ShareAlike CC BY-NC-SA

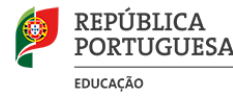

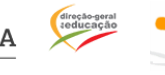

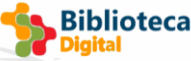